### 國立南科國際實驗高級中學 高中部

# 成績/學習歷程系統使用相關操作方法/各項申請 學

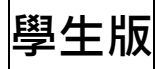

## 目錄:

| — 、 | 查詢成績                        | P2 |
|-----|-----------------------------|----|
| _`  | 忘記密碼                        | P4 |
| Ξ、  | 補辦學生證                       | P4 |
| 四、  | 申請各項證明                      | P4 |
| 五、  | 學生學習歷程系統                    | P5 |
| 六、  | 運動績優生抽離式課程申請/特殊選才錄取生抽離式課程申請 | P9 |

Step 1: 登入本校校務行政系統

學校首頁→點選高中專區→點選「課程」→欣河校務行政

|                  | 立南科國際』<br>nal Nanke International | 配驗高級中<br>Experimental High 3c | 學<br>:hool |        |      |      | 📞 Ca       | ll us (06)505-291 | 6 . FA |
|------------------|-----------------------------------|-------------------------------|------------|--------|------|------|------------|-------------------|--------|
| 學校簡介~            | 行政單位~                             | 教學單位~                         | 招生資訊 ~     | 國中專區   | 高中專區 | 升學資訊 | 媒體報導       | 校務行政 ~            | X      |
| 骨 本站消息           | ☑ 發佈文章                            | ( 🖥 自訂頁                       | 面 🖪 我的文    | 章 ۶    | c c  |      |            |                   |        |
| 高中資訊             | 傳區                                |                               |            |        |      |      | 行政單位 / 202 | 2-10-29 / 點閱數     | : 65   |
| 課程學              | 務家長                               | 宣導                            | 校內相關       |        |      |      |            |                   |        |
| ■ 欣河校務<br>(成績查詢、 | 8行政<br>點名、學習歷                     | 程單一入口)                        | 쒸 (欣       | 河)線上選調 | 系統   |      | ☑ 欣河       | 點名系統              |        |
| ☞ 高中課程           | 呈計畫                               |                               | 🛗 自:       | 主學習專區  |      |      | ∦ 社園専      | 品                 |        |
|                  |                                   |                               |            |        |      |      |            |                   |        |

Step 2: 輸入學號、密碼(預設:身分證字號)

| NNK(EN) <b>南科實中</b><br>和慧校園平台 | l<br>A                                          |                                                                          |
|-------------------------------|-------------------------------------------------|--------------------------------------------------------------------------|
|                               | ★ 系統公告                                          | 學生 家長 教師                                                                 |
|                               | ▲ 登人後將為您導向 單一登入入口<br>(1.) 建議使用Chrome瀏覽器,以取得最佳體驗 | <ul> <li>● 空碼</li> </ul>                                                 |
|                               |                                                 | <ul> <li>●</li> <li>○</li> <li>忘記密碼</li> <li>□ 保持登人(公用電腦讀勿勾選)</li> </ul> |
|                               |                                                 | 登入                                                                       |

Step 3: 進入智慧校園平台,點選「線上查詢系統」。

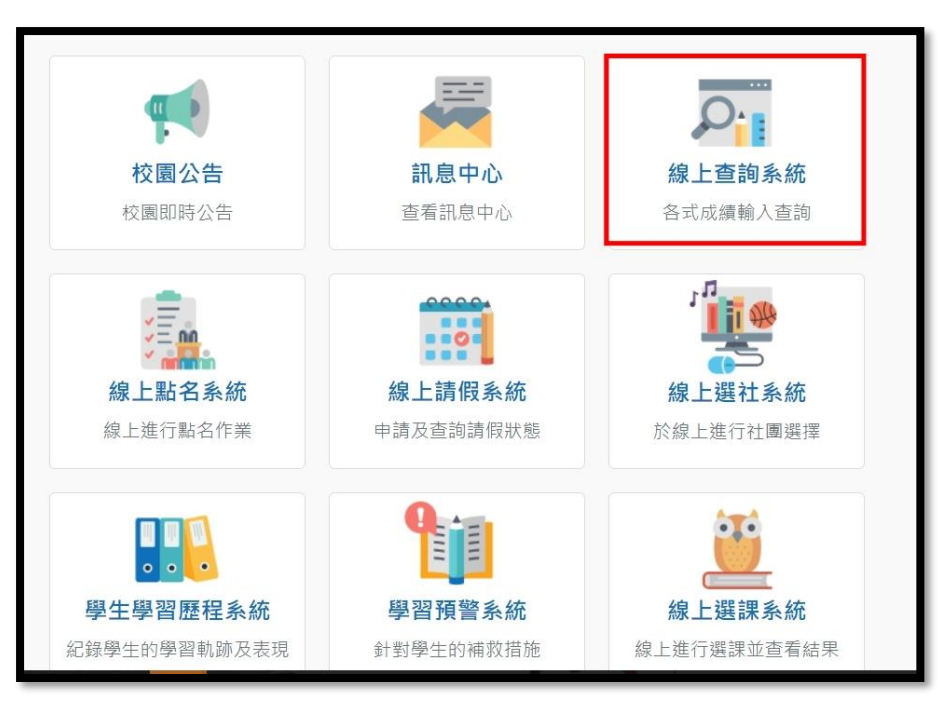

Step 4:進入新頁面,點選畫面左邊欄位「學生 ooo 的資料」,查詢所需成績

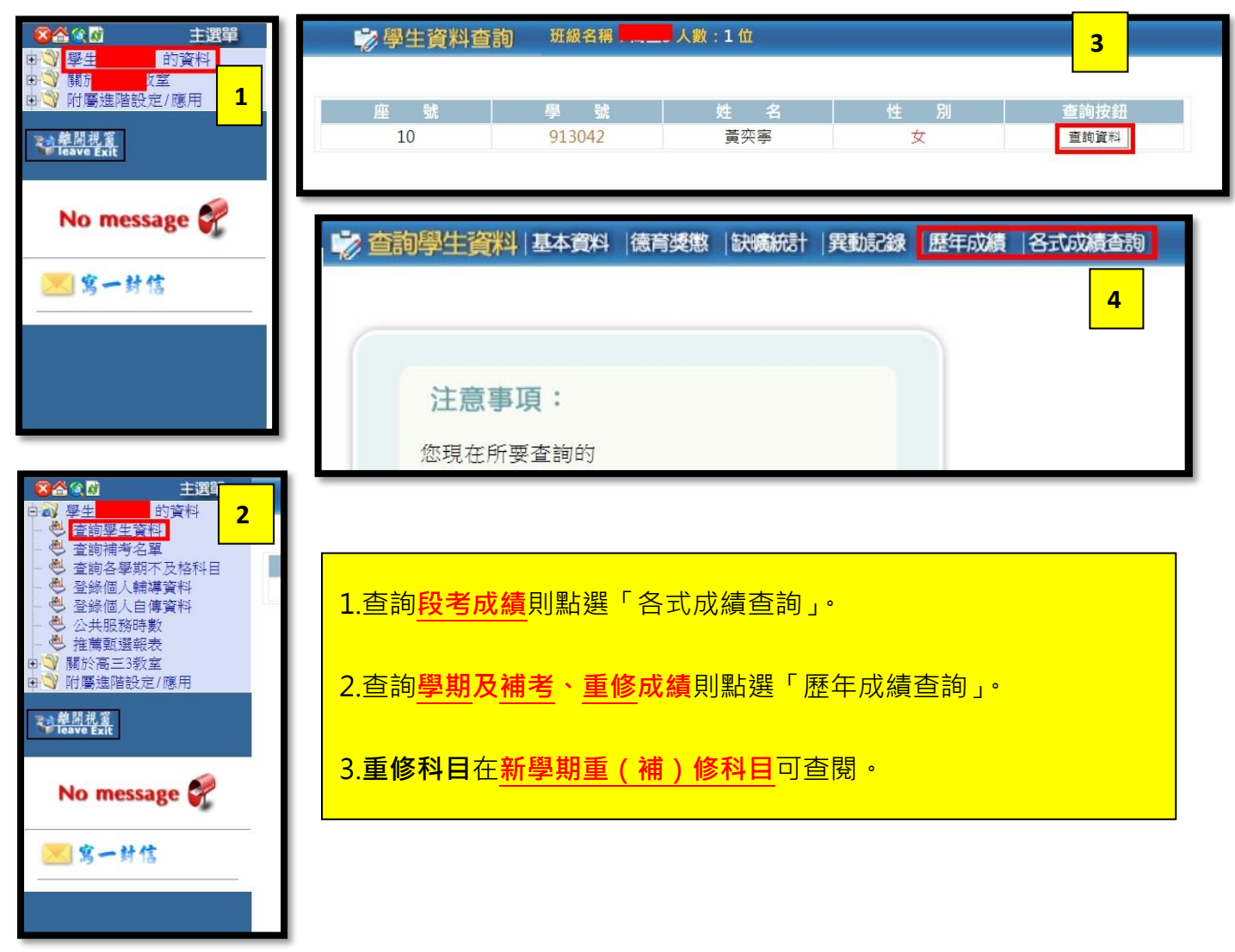

(一)方法一:進入成績查詢、點名、學習歷程單一入口,點選「忘記密碼」。輸入驗證過的學 生公務電子信箱,並點選「送出」。至電子信箱收信,點選連結修改密碼。密碼

| 1                                                                                                | 2                                                                                                    | 3                                                                                                    |
|--------------------------------------------------------------------------------------------------|----------------------------------------------------------------------------------------------------|----------------------------------------------------------------------------------------------------|
| <ul> <li>學號</li> <li>學號</li> <li>密碼</li> <li>密碼</li> <li>金記密碼</li> <li>保持登人(公用電腦請勿勾選)</li> </ul> | 學生     教師       ● NURUN 電子 店舗       MALADON NURUN 電子 店面       MALADON NURUN 電子 店面 | 您的帳號:         填寫新密碼         「這100字元, 區分大川路<br>位可以使用區文字母、同位伯弟子、各<br>國本形如點         再次軸人航空碼         「職私人規訂一屬位相同的空碼         「基出         Copyright © 1988 ShinHer Information Co, Ltd. All rights reset |

修改成功,請使用新密碼登入。

(二) 方法二: 聯絡註冊組幹事, 本人至教務處註冊組申請新密碼。

### 三、補辦學生證:

學生自行至一卡通網站,會員登入、註冊。點選上方欄位「顧客服務」,點選下方「學生卡掛 失補發」。繳納補發費用,點選「學生證掛失繳費」,一卡通約兩周後寄新學生證至註冊組。

### 四、申請成績證明、在學證明、兵役折抵證明、畢業證明書:

請至註冊組幹事櫃台填寫申請表,工作天約3天,如有急用,請先來電分機8008。

### 五、學生學習歷程檔案系統:

(一) 登入系統: 使用成績查詢系統帳密進入智慧校園平台後,點選「學生學習歷程系統」。

| <b>南科實中</b><br>NNKKEH 智慧校園平台 |                                 |                            |                                   |                 |
|------------------------------|---------------------------------|----------------------------|-----------------------------------|-----------------|
| ★首頁                          |                                 |                            |                                   |                 |
|                              | <b>校園公告</b><br>校園即時公告           | <b>記息中心</b><br>査看訊息中心      | <b>沒上查詢系統</b><br>各式成績輸入查詢         | 待辦事項<br>目前無待辦事項 |
|                              | 線上點名条統<br>線上進行點名作業              | <b>線上請假系統</b><br>申請及查詢請假狀題 | 2<br>後上週社系統<br>於線上進行社園選擇          |                 |
|                              | <b>学生學習歷程系統</b><br>紀錄學生的學習軌跡及表現 | 學習預警系統<br>針對學生的補救措施        | <b>線上選課系統</b><br>線上進行選課並直看結果      |                 |
|                              |                                 | Convright © 1988 Shi       | inHerInformation Co. Ltd. All rig | hts reserved    |

(二) 基本資料查詢: 如有問題, 請至註冊組回報

| 「永就自具」」 基本」 | 資料 🖸 課程學習紀錄 🗋 多元學習表現                  | ■ 成績與操行                               |       |    |               | < 現在是 105 學    |
|-------------|---------------------------------------|---------------------------------------|-------|----|---------------|----------------|
| 太資料維護 •     | A> 基本資料 - 基本資料推選                      |                                       |       |    |               |                |
| か白確         | 其木資料維護 日四日                            | a poc                                 |       |    |               |                |
| ->.=16      |                                       | Joc                                   |       |    |               |                |
| 文自傳         | ET                                    |                                       | 是本資料  |    | - District L/ | THE ARE NOT LT |
| 習計劃 🔹       | 學 號 511001                            |                                       |       |    | 入學照斤          | · 带来照月         |
| #注:十余!      | 中义姓名 JIANG.KAI-YOU                    |                                       |       |    |               | 1 2            |
|             | 性別男                                   |                                       |       |    | 9             |                |
| 金規劃         | 生日 89.12.01                           |                                       |       |    |               | de en          |
| <b>習目標</b>  | 身份字號 E1005*****                       |                                       |       |    |               |                |
| 遵資料         | 手 機 0991511001                        |                                       |       |    |               | V PAN          |
|             | 連絡電話 02-12341001                      |                                       |       |    |               | Washington     |
| 意能資料        | 通訊地址 台北市文山區忠順街一日                      | 母001號 (通)                             |       |    |               |                |
| 普異動紀錄       | 電子郵件" shinher@shin-her.com.           | tw 🔗                                  |       |    |               |                |
| 缺勤紀録        | 個人特質積極                                |                                       |       |    |               |                |
| 段下部         | 個人興趣*創作                               | · · · · · · · · · · · · · · · · · · · |       |    |               |                |
| 主   464     | 個人專長。研究                               | 1                                     |       |    |               |                |
|             | 班級小老師                                 | 1                                     |       |    |               |                |
|             | 未來期許                                  | 1                                     |       |    |               |                |
|             |                                       |                                       |       |    |               |                |
|             |                                       |                                       | 學歷    |    |               |                |
|             | 學年度                                   | 學期                                    | 科糸    | 年級 | 利             | 秭及             |
|             | 105                                   | 2                                     | 線合高中部 | 1  | 高-            | 一戊             |
|             |                                       |                                       | 上傳照片  |    |               |                |
|             | · · · · · · · · · · · · · · · · · · · | F何證安 t                                |       |    |               |                |
|             | 平56007 (FOILE · 25747自杀 不进择)          |                                       |       |    |               |                |
|             |                                       |                                       |       |    |               |                |

(三) 課程成果上傳: 課程學習紀錄→確定學年度/學期→點選科目

【注意事項】1. 請確認上傳檔案符合格式及大小的標準

- 2. 上傳,請點教師認證並送出
- 3. 留意認證結果: 出現"編輯中"表示檔案未送出認證, 出現"認證中"表示老

師尚未認證,老師如認證結束會呈現"認證成功"或"認證失敗"。

- 4. 如上傳後,未出現任何註記,表示未上傳成功,請重新上傳。
- 5. 課程成果科目為每學期有學分之修課科目, 需教師認證, 故需在學校規定之時

| ▲ 系統首頁 📑 基本資料 | <b>⑥</b> 課稿                   | [學習              | 紀鋒 🗈 多元學習表現 冒 成績與操行                                                         |          |      |      |      |                   | an an an an an an an an an an an an an a |      |              |    | < 現在是 105 學年 |
|---------------|-------------------------------|------------------|-----------------------------------------------------------------------------|----------|------|------|------|-------------------|------------------------------------------|------|--------------|----|--------------|
| 預選課程紀錄        | <b>f</b> > #                  | 星攀習              | 記記錄 - 上傳課程學習成果                                                              |          |      |      |      |                   |                                          |      |              |    |              |
| 課程諮詢紀錄        | 上傳                            | 課程               | 學習成果                                                                        |          |      |      |      |                   |                                          |      |              |    |              |
| 上傳課程學習成果 •    | Q陽藏                           | 韴選               |                                                                             |          |      |      |      |                   |                                          |      |              |    |              |
| 勾選課程學習成果      | 認證狀                           | 態:[              | ~                                                                           |          |      |      |      |                   |                                          |      |              |    |              |
|               |                               |                  |                                                                             |          |      | 88   | 選    |                   |                                          |      |              |    |              |
|               | * 每個/<br>* 同一<br>* 上傳<br>* 僅能 | 學期<br>国科目<br>說止日 | 可上傳的成果數量: 20 件<br>目最多可上傳的成果數量: 3 件<br>日期: 2020-06-30<br>當學期課程成果資料,歷年資料無法再上傳 |          |      |      |      |                   |                                          |      |              |    |              |
|               | 學年度                           | 學期               | 科目名稿<br>授課教師                                                                | 學分<br>節數 | 修習方式 | 選擇教師 | 認證教師 | 課程成果檔案<br>課程成果影音檔 | 送出認證                                     | 送出日期 | 認讀默態<br>認讀日期 | 操作 | 上傳           |
|               | 105                           | 2                | 國文Ⅱ<br>蔣大美                                                                  | 3        | 學期   |      |      |                   |                                          |      |              |    | 可新增數量20      |
|               | 105                           | 2                | 英文Ⅱ<br>朱大慧                                                                  | 2        | 學期   |      |      |                   |                                          |      |              |    | 可新增數量20      |
|               | 105                           | 2                | 數學Ⅱ<br>陳大邦                                                                  | 4        | 學期   |      |      |                   |                                          |      |              |    | 可新塔數量20      |
|               | 105                           | 2                | 地理<br>黃大怡                                                                   | 2        | 學期   |      |      |                   |                                          |      |              |    | 可新增數量20      |
|               | 105                           | 2                | 基礎化學<br>李大順                                                                 | 2        | 學期   |      |      |                   |                                          |      |              |    | 可新增數量20      |
|               | 105                           | 2                | 音樂II<br>王大淳                                                                 | 1        | 學期   |      |      |                   |                                          |      |              |    | 可新增數量20      |
|               | 105                           | 2                | 藝術生活Ⅱ<br>陳大鏞                                                                | 1        | 學期   |      |      |                   |                                          |      |              |    | 可新增數量20      |
|               | 105                           | 2                | 計算機概論II<br>III-+                                                            | 1        | 學期   |      |      |                   |                                          |      |              |    | 可新增數量20      |
| 0             |                               |                  |                                                                             |          |      |      |      |                   |                                          |      |              |    |              |

間內完成上傳,不得跨學期。

(四) 多元成果表現內容確認:請確認幹部經歷、志工時數、競賽,如有問題,請至學務處活動組回報

| 合 系統首頁 📄 基本資料 | 料 💼 課程學習紀錄 💼 多元學習表現 📾 成績與操行                                                                       |
|---------------|---------------------------------------------------------------------------------------------------|
| 幹部經歷紀錄 •      | ♠> 多元學習表現 - 幹部經歷紀錄                                                                                |
| 競賽參與紀錄 •      | 幹部經歷紀錄 BPDF 國DOC                                                                                  |
| 志工服務紀錄        |                                                                                                   |
| 作品成果紀錄        | <ul> <li>● 注意事項:</li> <li>·校內幹部紀錄: 由學校校務系統提供,視同已進行檢核,無法修改,目不電上僅證明文件</li> </ul>                    |
| 檢定證照紀錄 🔹      | ·幹部經歷暨事蹟記錄:提供學生有填報不同幹部等級之需求,可自行新增及上傳相關證明文件,新增資料截止日期為 2020-05-31<br>。當舉期多示表現可上傳導体點:50 体,目前出口上傳:5 体 |
| 課表查詢          |                                                                                                   |
| 課外活動          | 校內幹部紀錄 幹部經歷暨事蹟紀錄                                                                                  |
| 技能專長          |                                                                                                   |
| 專題製作          | ◎/100/F10<br>學年 學期 班級名稱 開始日期 結束日期                                                                 |
| 校内外實習         | 104 2 排球社 副社長 1050201 1050630                                                                     |
| 職場學習紀錄        |                                                                                                   |
| 在校閱讀紀錄        | 學年/學期社團名補     幹部名補     開始日期     結束日期       105     1     羽球社     社長     1050901     1060130       |
| 教育旅行          | ②校級幹部                                                                                             |
| 彈性學習時間紀錄。     | 學年 學期 社團名稱 開始日期 結束日期                                                                              |
| 團體活動時間紀錄 -    | 问不机省计问真科                                                                                          |

#### (五) 多元成果表現上傳:

1. 彈性時間學習: 週期性課程、選手培訓、學校講座、自主學習

【注意事項】依規定,學生在學三年,須上傳18節的自主學習紀錄

2. 競賽證明、檢定證照證明上傳請填入日期。

| ♠ 糸統首頁 🛛 基本資        | 1料 🖸 課程學習紀錄 🖬 多元學習          | 表現 🖬 成績與操行         |      |      |      | < 現在長   |
|---------------------|-----------------------------|--------------------|------|------|------|---------|
| 幹部經歷紀錄              | ♠> 多元學習表現 - 彈性學習時間          | 紀錄                 |      |      |      |         |
| 競賽參與紀錄              | 彈性學習時間紀錄 🛛 🖻                | PDF DOC            |      |      |      |         |
| 志工服務紀錄              | [ <b>.</b>                  |                    |      |      |      |         |
| 作品成果紀錄              | 注意事項:<br>,新增資料截止日期為 2020-05 | 5-31               |      |      |      |         |
| 檢定證照紀錄 -            | ·當學期多元表現可上傳總件數              | 数: 50 件,目前已上傳: 5 件 | ¢    |      |      |         |
| 課表查詢                |                             |                    |      |      |      |         |
| 課外活動                | +新增                         |                    |      |      |      |         |
| 技能專長                | 學年 學期 類別                    |                    | 開設名稱 |      | 開設軍位 | 每週節數 開設 |
| 專題製作                | ✓ 105 2 選手培訓                | 開設名稱               |      | 開設單位 |      | 3 1     |
| 校內外實習               |                             |                    |      |      |      |         |
| 職場學習紀錄 •            |                             |                    |      |      |      |         |
| 在校閱讀紀錄              |                             |                    |      |      |      |         |
| 教育旅行                |                             |                    |      |      |      |         |
| 彈性學習時間紀錄 •          |                             |                    |      |      |      |         |
| 團體活動時間紀錄 ●          |                             |                    |      |      |      |         |
| 其他多元表現紀錄 •          |                             |                    |      |      |      |         |
| 大學及技專校院先 。<br>修課程紀錄 |                             |                    |      |      |      |         |
| 勾選多元表現資料            |                             |                    |      |      |      |         |

3. 所有上傳內容都須附 100 字說明。(很重要, 吸睛第一步)

4. 學生自入學日起(8月1日), 在學三年皆可上傳多元表現。

(六) 勾選: 依規定, 學生每學年可勾選提交至中央資料庫的學習成果為:

課程成果至多6件,多元成果表現至多10件。

| ♥ 公告訊息 合 系統前 | <b>直</b> 基本資料 □ 課程學習紀錄 □ 多元學習表現 □ 收訖明細 |       |
|--------------|----------------------------------------|-------|
| 課程諮詢紀錄       | ♠> 糸統首頁                                |       |
| 上傳課程學習成果 🏾   | 學習歷程上傳統計                               |       |
| 勾選課程學習成果     |                                        | 課程學習; |
| 下載已上傳檔案      |                                        | 0 0   |
|              |                                        |       |

| 學生學            | 習歷程檔案系統                                      |
|----------------|----------------------------------------------|
| ♥公告訊息   合 系統首員 | 臣 基本資料 同課程學習紀錄     臣 多元學習表現     臣 收訖明細     臣 |
| 幹部經歷紀錄 😑       | ♠> 条統首頁                                      |
| 競賽參與紀錄 🔹       | 學習歷程上傳統計                                     |
| 服務學習紀錄 🔹       |                                              |
| 作品成果紀錄 🔳       | <b>A</b>                                     |
| 檢定證照紀錄 🛛 🖷     |                                              |
| 職場學習紀錄 🔳       | ● 詳細資料                                       |
| 彈性學習時間紀錄 🔳     |                                              |
| 團體活動時間紀錄 ●     | O € 0                                        |
| 其他多元表現紀錄 🔳     |                                              |
| 大學及技專校院先 <     | ● 詳細資料                                       |
|                |                                              |
| 勾選多元表現資料       |                                              |
| 下載已上傅檔案        |                                              |
|                | <ul> <li>詳細資料</li> </ul>                     |

(七) 收訖明細: 於期限內確認學校上傳至中央資料庫的內容是否無誤, 如有問題請填寫問題。如超

過期限未確認,視為內容無誤,之後不能提出爭議。

(八) 下載課程成果/多元表現成果備份: 本校資料庫已有異地備份, 請學生也儲存備份, 一備不時之

(九)本校學習歷程上傳時間:

課程成果: 第一學期為第二學期開學前一天,

第二學期為7月25日

多元表現成果:7月25日

勾選時間:8月1日 至 8月 8日

【注意事項】高三因配合升學個人申請時程,高三下之上傳、勾選、收訖時程於當學期公告。

六、運動績優生抽離式課程申請/特殊選才錄取生抽離式課程申請:

符合資格之同學,請至註冊組領取申請表,並依相關規定辦理。